### 在线考试-考生操作手册

### 考生需要准备硬件/软件设备

- 试卷仅支持 PC 作答,请使用最新版 Chrome 浏览器 作答(不 低于 87 版),请提前下载最新版的 Chrome 浏览器;
- 请使用带有<u>摄像头、麦克风和扬声器</u>的笔记本或台式电脑
- 手机作为第二机位监控,确保前置<u>摄像头及麦克风</u>正常
- 使用客户端考试时会有登录次数限制,请在确保<u>网络连接正常</u>的环境中开始考试

## 笔试操作流程

### 进入考试

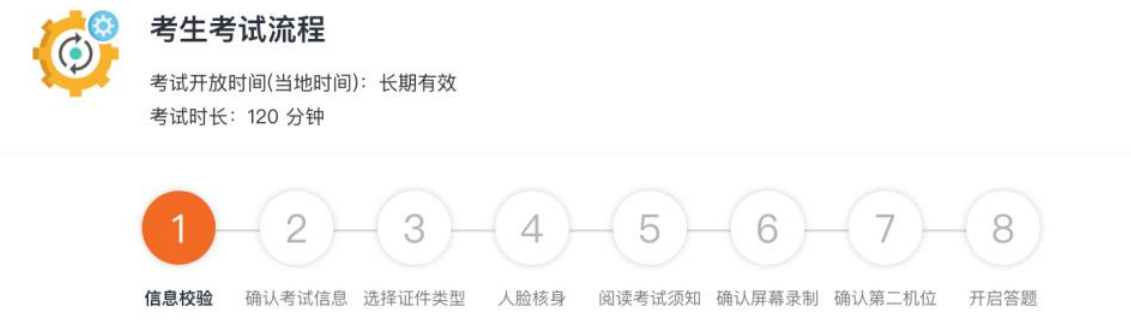

### 信息校验

信息校验:考生填写姓名及考号与 HR 填写信息匹配后方可进入考试,校验失败提示: 本场考试无相关考生信息,请检查后重新输入

如出现该情况,请核对信息重新输入即可。

| 考生考试流程         考试开放时间(当地时间):长期有效         考试时长: 120 分钟                                                |
|----------------------------------------------------------------------------------------------------|
| 1     2     3     4     5     6     7     8       (信息校验 确认考试信息 选择证件类型 人脸核身 阅读考试须知 确认屏幕录制 确认第二机位 开启答题 |
| *姓名 虎啸<br>* 手机号 180000002                                                                            |

确认考试信息

| 在线考试 |                                                                      | 考生: 虎啸 |
|------|----------------------------------------------------------------------|--------|
| Ø    | 考生考试流程<br>考试开放时间(当地时间):长期有效<br>考试时长: 120 分钟                          |        |
|      | 1-2-3-4-5-6-7-8<br>信息校验 确认考试信息 选择证件类型 人脸铁身 阅读考试须知 确认屏幕录制 确认第二机位 开启答题 |        |
|      | *姓名 武庙                                                               |        |
|      | * 手机号 训练人                                                            |        |
|      | 部箱 xxxxxQpxxx.com.cn                                                 |        |
|      | 证件号 1200000000088                                                    |        |
|      | T-#                                                                  |        |

进入到考生确认考试信息环节

其中姓名、手机号是默认项可核对是否为本人信息,完成填写后可点击"下一步"按钮

### 选择证件类型

| 😳 在线考试 |                   |                                           |                              |                    |               | 考生:虎啸 |
|--------|-------------------|-------------------------------------------|------------------------------|--------------------|---------------|-------|
|        | 6                 | 考生考试流程<br>考试开放时间(当地时间):长期有效<br>考试时长:120分钟 |                              |                    |               |       |
|        |                   | 1 - 2 - 3<br>信息校验 输认考试信息 选择证件类型           | 4 - 5 - 0<br>人脸枝身 阅读考试须知 确认历 | 6 7 8<br>瑞士机位 开启管题 |               |       |
|        |                   |                                           | 证件类型                         | 中华人民共和国身份证         | 港澳台及海外地区证件    |       |
| 证件类型   | 中华人民共和国身份证        | 港澳台及海外地区证件                                | * 选择图片                       |                    |               |       |
| * 姓名   | 虎嘯                |                                           |                              | 十                  |               |       |
| * 证件号  | 120xxxxxxxxxxxx89 |                                           |                              | 上传带有相片的一页(格式jpg,7  | 大小5MB以内),查看示例 |       |
|        | 上一步               | 下一步                                       |                              | 上一步                | 下一步           |       |

进入到选择证件类型环节,考生确认身份信息点击【下一步】继续,如考生为其他身份,则选择【港澳台及海外地区证件】上传证件即可

点击【查看示例】显示上传护照页参考

| 护照示例: |   |
|-------|---|
| 2     | _ |

## 人脸核验

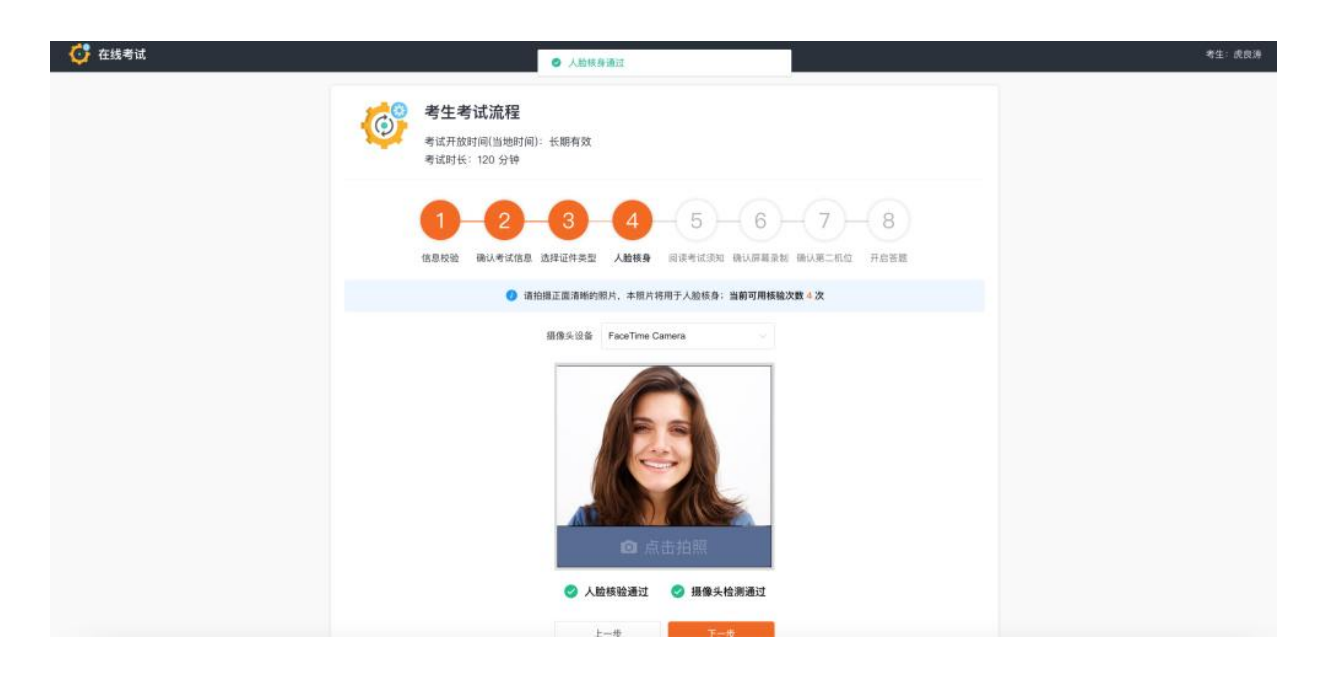

点击【点击拍照】,成功后会显示"人脸核身通过",同时会显示"摄像头检测通过"

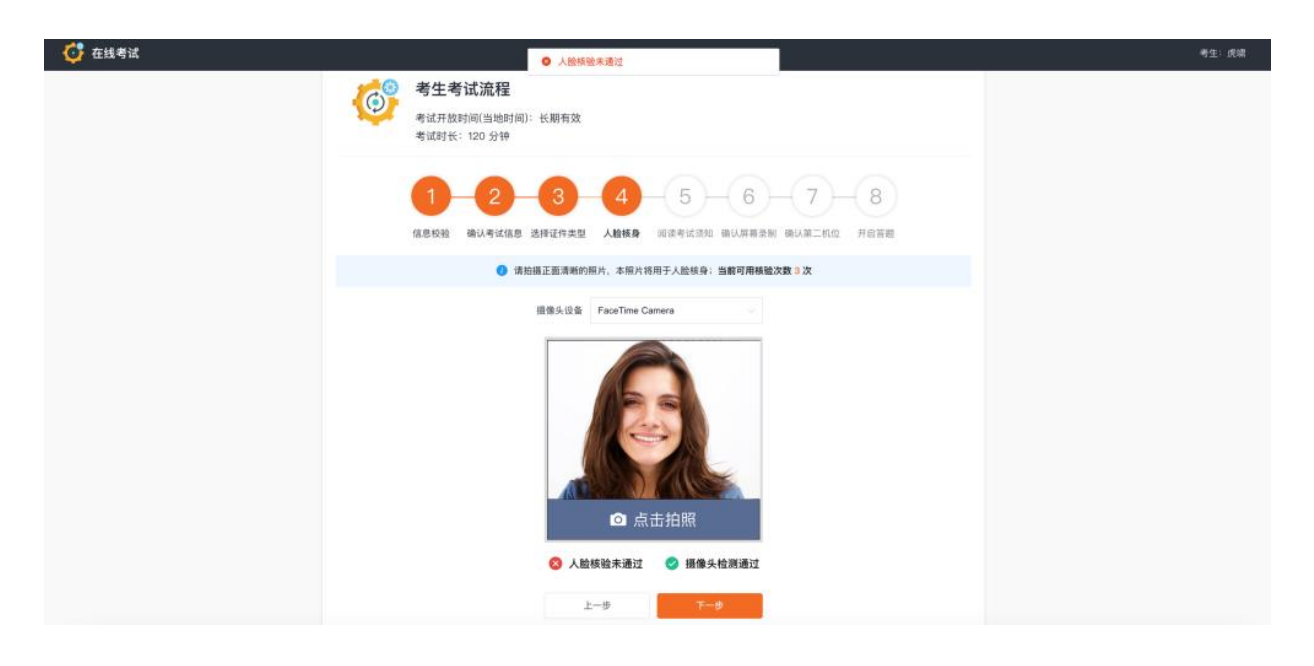

若未通过请根据可用次数及提示调整,建议考生在光线好的环境进行,完成验证后请点击【下 一步】

### 阅读考试须知

这一环节请考生仔细阅读考试须知,阅读完毕后可勾选【我已阅读,并签署诚信协议与隐私声 明】

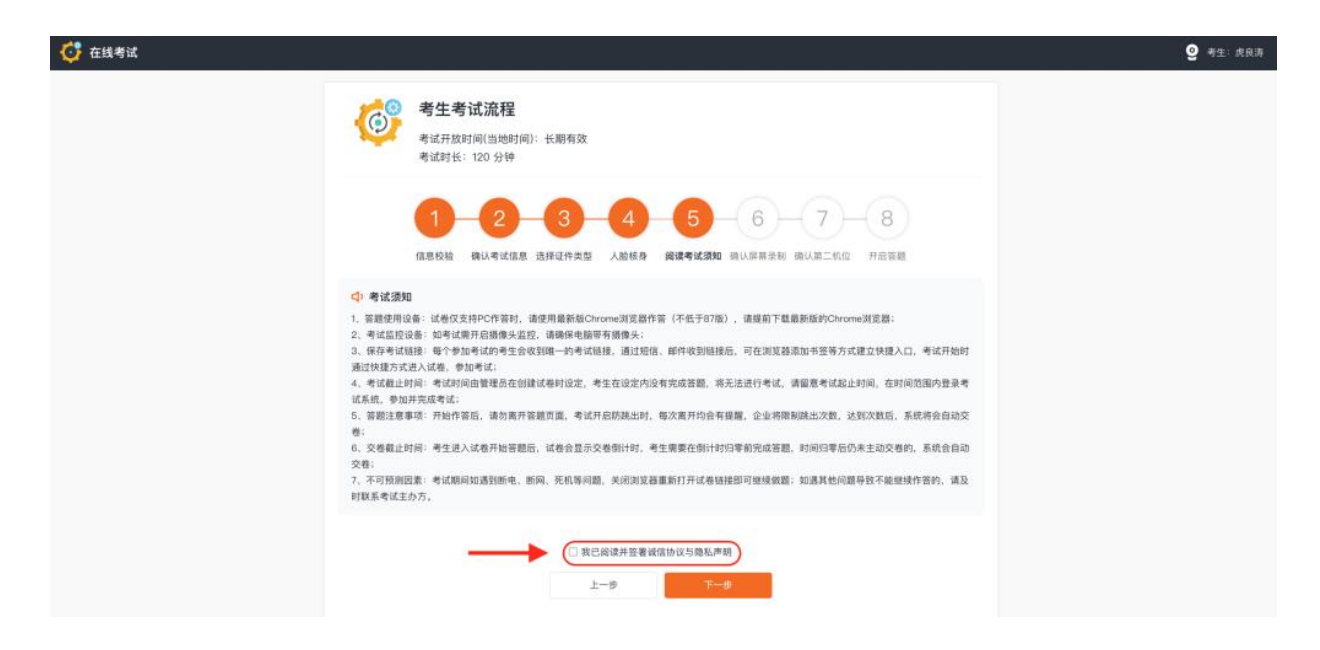

点击后会弹出诚信考试承诺书与隐私声明的协议,阅读后,需点击【同意】按钮

| 100             | 考生考试流程                                                          |        |
|-----------------|-----------------------------------------------------------------|--------|
|                 | 阅读并签署诚信协议与隐私声明 🛛 🛛 😵                                            |        |
|                 | 诚信考试承诺书与隐私声明                                                    |        |
|                 | 为了保证考试的公平、公正,强化广大考生诚信、守规、守纪、守法考试的自觉性,在此次考试中,我承诺:                |        |
|                 | 自己独立完成考试,不违规违纪,不作弊,不以任何方式抄袭、剽窃其他人的答案。一旦出现考试违规违纪问题,自<br>愿接受以下处罚: |        |
| )考试须知           | 1、本场考试成绩作废。<br>2、进入本场考试企业招聘黑名单,一年内禁止参与企业的招聘。                    |        |
| 答题使用i<br>、考试监控i | 本协议自考生答题开始起生效,答题即表示同意隐私协议。                                      |        |
| 保存考试            | 同意                                                              | 考试开始即  |
|                 |                                                                 | 古田内務県す |

同意后,点击【下一步】 按钮继续

### 确认屏幕录制

考试须知操作完以后进入"屏幕录制操作"演示

| ****<br>*** |              |  |  |
|-------------|--------------|--|--|
|             | en al su est |  |  |
|             |              |  |  |
|             |              |  |  |
|             |              |  |  |

#### 如何分享屏幕?

选中【整个屏幕】,选中页面中间屏幕预览图后,点击【分享】按钮

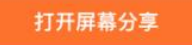

点击【打开屏幕分享】进入到此界面后会自动弹出选择分享窗口,选择分享整个屏幕,勾选窗 口中的屏幕,然后点击【分享】按钮

### 确认第二机位

开启第二机位的考试建议开启飞行模式,单独打开 wifi,无 wifi 场景下可设置手机拒接考试时间段内的来电,避免来电干扰第二机位监控

考生需使用手机,在微信中扫描二维码,进行第二机位的登录

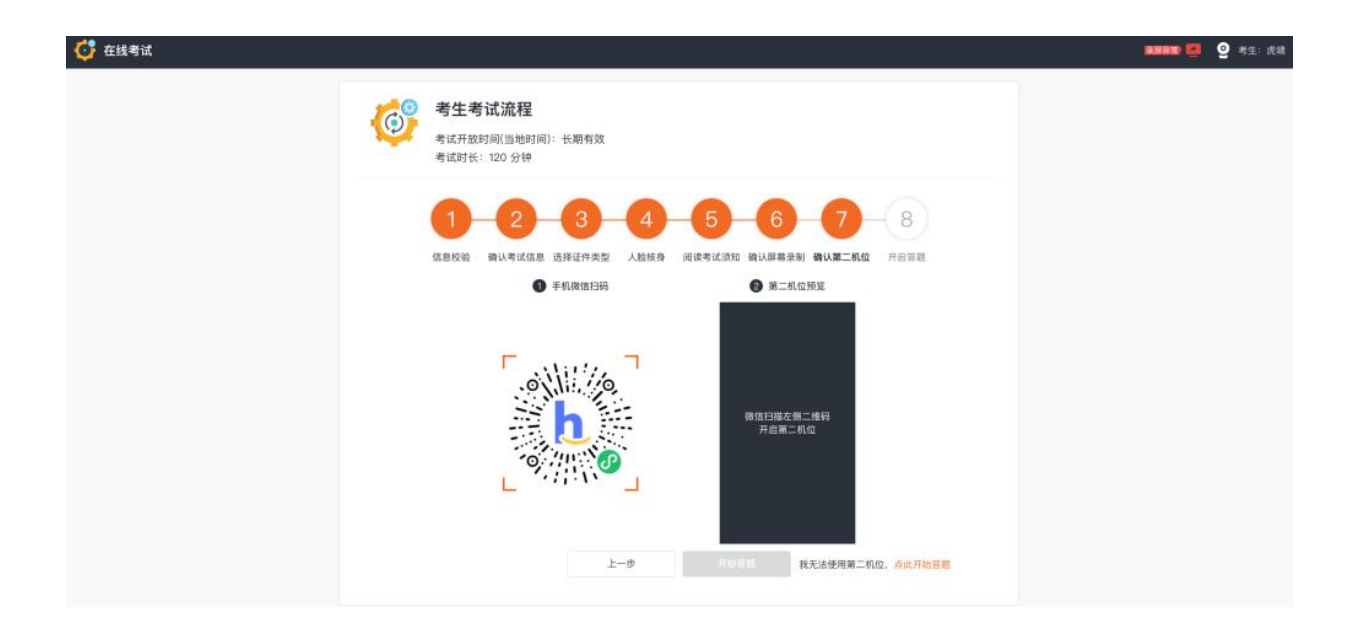

扫码后会跳转至如下画面,请点击"开启第二机位"

16:44

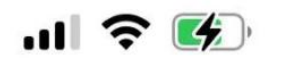

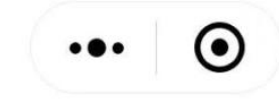

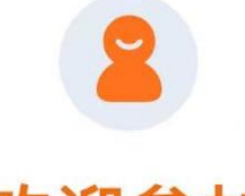

# 欢迎参加

正式环境的测试专用公司的在线考试

- 考生 测试专用
- 试卷名称 候选人登录说明
- 考试时长 2880分钟

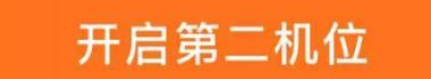

考生需要将手机摆放至合适的位置

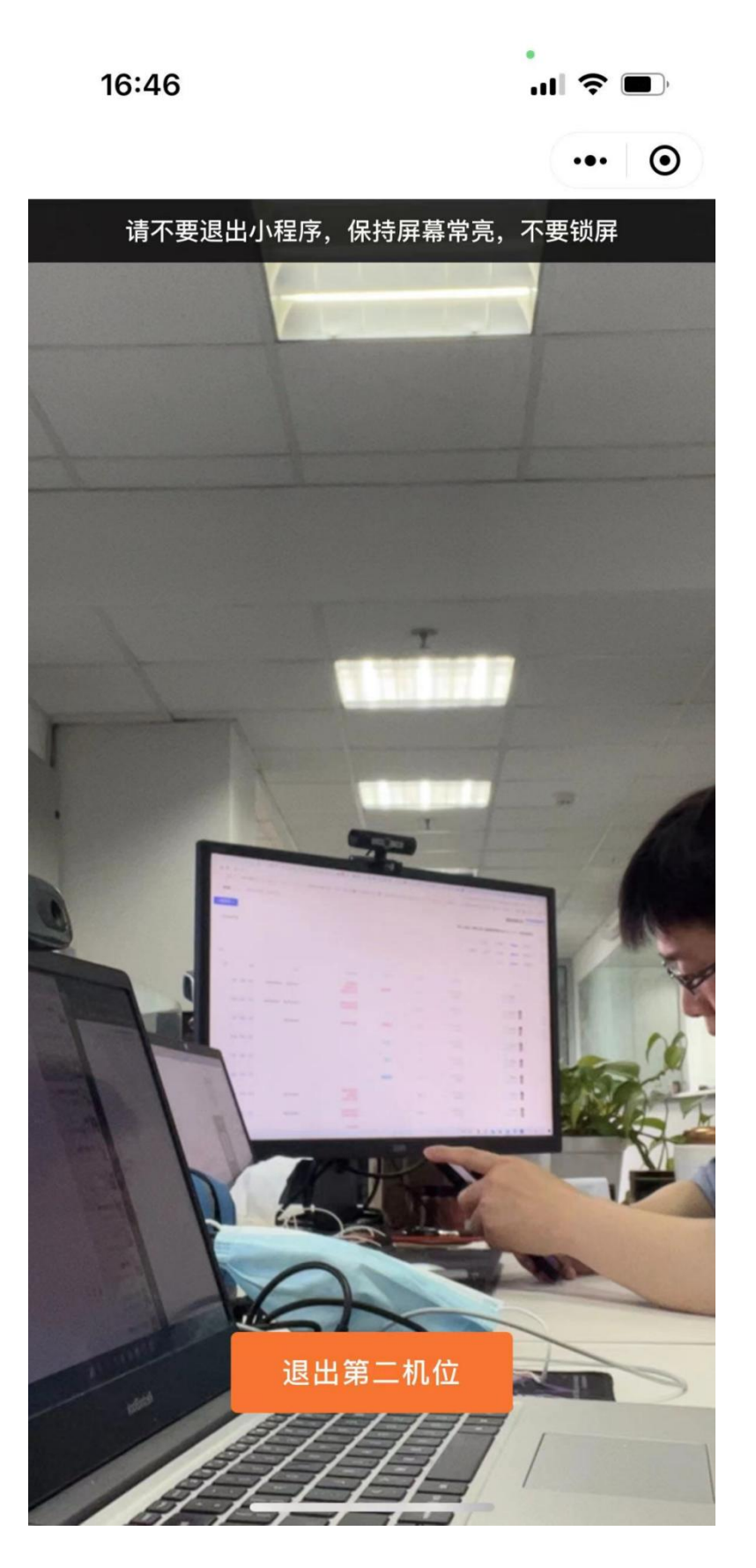

调整完毕后界面中会显示第二机位录制情况,可自行检查摆放是否合适,调整完毕可点击"下 一步"按钮

## 二机位摆放示意图

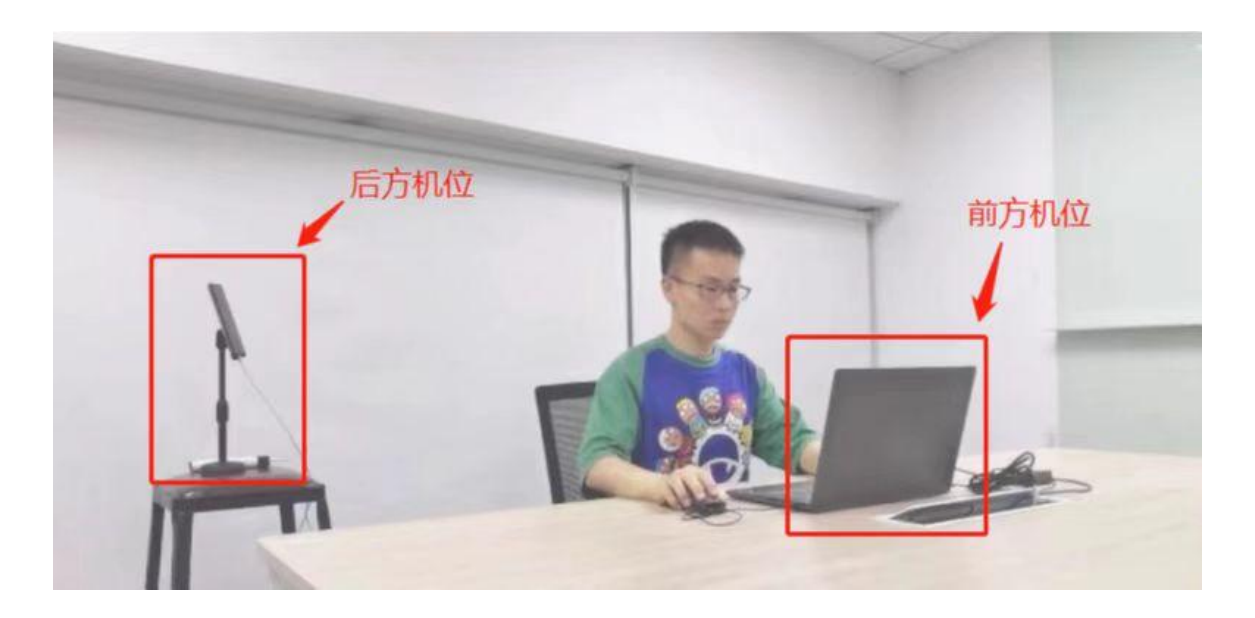

完成全部环节后,点击"开始答题"按钮进入到答题页面

### 开始作答

| 在线考试 《 出考末: 西部市 |                                                                 |                                             |     |          | Nyakk :28 🍳 🔲 📘 | 臣至于(2011年<br>30):48-46 |
|-----------------|-----------------------------------------------------------------|---------------------------------------------|-----|----------|-----------------|------------------------|
|                 |                                                                 |                                             |     | 0/9      |                 |                        |
|                 | ●重要提醒:<br>1、考试目录为本场考试的全部署<br>2、选择题型后、寄作等地地加速<br>3、超型速文后答案无法修改、通 | 国。你可从任一部分开始作客;<br>这题型才可连回考试目录;<br>确认在再提交题型。 |     |          |                 |                        |
|                 | ● 点版                                                            | 3億、用9分                                      |     | 开始或题     |                 |                        |
|                 | 彩石間                                                             | 2體, 共6份                                     |     | 开始推翻     |                 |                        |
|                 | 地空間                                                             | 1慶, 共3分                                     |     | 开始展翻     |                 |                        |
|                 | 4922                                                            | 1篇, 共3分                                     |     | 开始装置     |                 |                        |
|                 | 间發展                                                             | 2盟, 共6分                                     |     | The CONT |                 |                        |
|                 |                                                                 | <b>8</b> 597. 16                            | 828 |          |                 |                        |
|                 |                                                                 |                                             |     |          |                 |                        |

进入到试卷作答的界面,选择需要作答的题型开始作答,左上角"查看消息"会显示监考官给考 生发送的消息

| 选题] 3分                                      |   |              |                          |                        |
|---------------------------------------------|---|--------------|--------------------------|------------------------|
|                                             |   | $\mathbb{A}$ | ?                        |                        |
|                                             | Å |              | $\langle \Sigma \rangle$ |                        |
| <b>A</b><br>,使之呈现一定的规律性                     | В | с            | D                        | 从所给的四个选项中,选择最合适的一个填入问号 |
|                                             |   |              |                          |                        |
| 0 A                                         |   |              |                          |                        |
| ○ A<br>○ B                                  |   |              |                          |                        |
| <ul> <li>A</li> <li>B</li> <li>C</li> </ul> |   |              |                          |                        |

当所有题型全部作答完毕后,可以点击"答完了,我要交卷"来提交试卷

| 、考试目录为本场考试的全部<br>2、选择题型后,需作答完毕或<br>3、题型提交后答案无法修改,i | 西型,你可从任—部分开始作答;<br>建交题型才可返回考试目录;<br>请确认后再提交题型。 |     |
|----------------------------------------------------|------------------------------------------------|-----|
| 单远题                                                | 3龞, 共9分                                        | 已提文 |
| 多远题                                                | 2龞, 共6分                                        |     |
| 填空驅                                                | 1题, 共3分                                        |     |
| 编程题                                                | 1题, 共3分                                        |     |
| 问答题                                                | 2题,共6分                                         |     |
| 问答题                                                | 2题,共6分                                         |     |

最后确认是否作答完毕,交卷之后无法返回

| 提示 |        |       | 8  |
|----|--------|-------|----|
|    | (!) 确认 | 、交卷吗? |    |
|    |        | 取消    | 确定 |

有些考试会要求不允许提前交卷,那么请反复检查试题,到时会自动提交

|                                                                                  |                                                |                         | 0/22    |  |
|----------------------------------------------------------------------------------|------------------------------------------------|-------------------------|---------|--|
| 0重要提标:                                                                           | 提示                                             | 0                       |         |  |
| <ol> <li>考试目後为本场考试的全部期前</li> <li>法理题型后,操作编判法或提</li> <li>题型提文后答案形法结次,编</li> </ol> | <ol> <li>读试卷不支持提的</li> <li>卷、请不用担心。</li> </ol> | 前交幣,清點心检查作當內容,考试活來后会目动交 |         |  |
| *58                                                                              |                                                | 164000 7                | 7141826 |  |
| FER                                                                              | 48.4003                                        |                         | 开始驾驶    |  |
| u÷ti                                                                             | 1 <b>2</b> . A98                               |                         | 7161238 |  |
| 792                                                                              | 48. #209                                       |                         | Henn    |  |
|                                                                                  |                                                | 8 (1967) - 19892-19     |         |  |
|                                                                                  |                                                |                         |         |  |

## 常见问题解答

## 考生使用浏览器进行答题

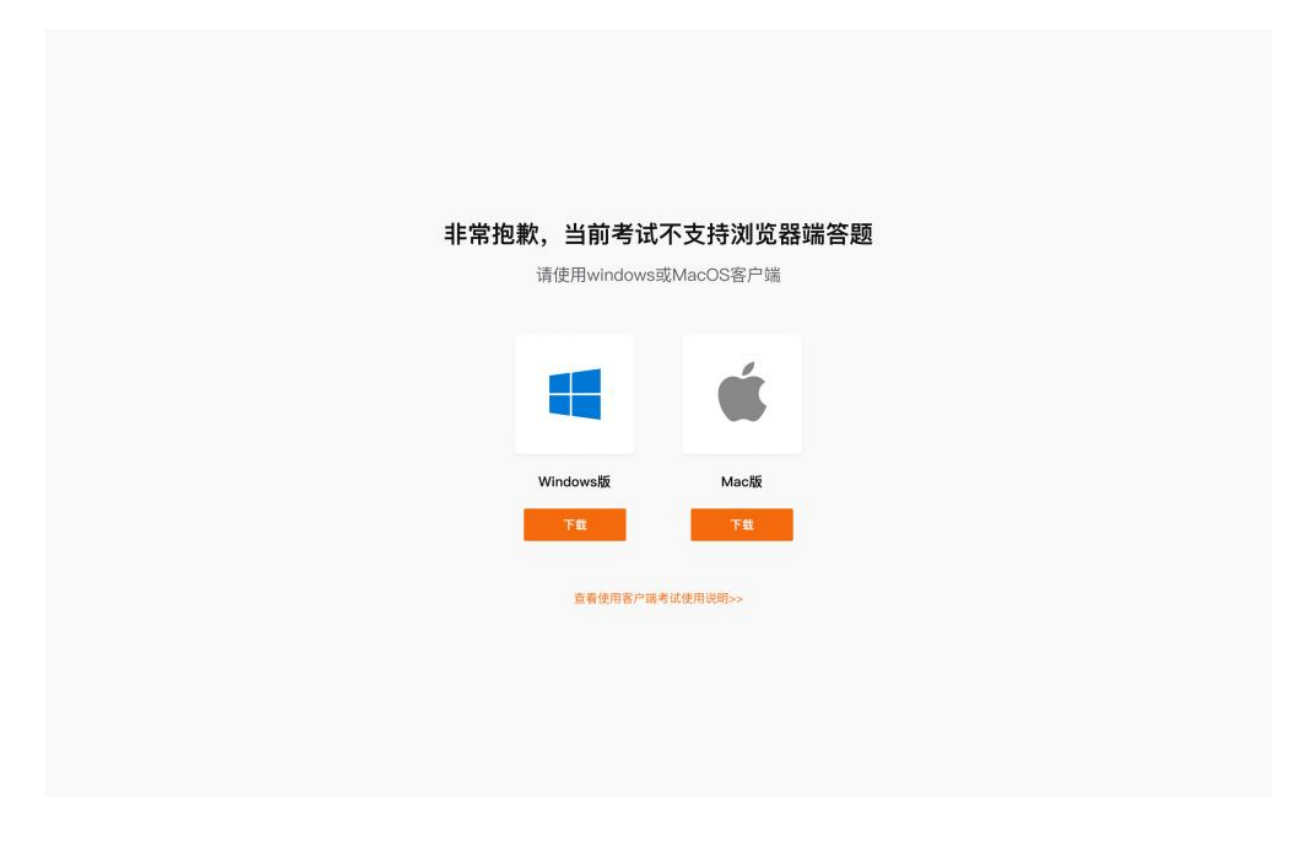

会显示如上页面,请考生下载对应版本的考试客户端进行答题

## 考生网络信号质量差或断网解决方法

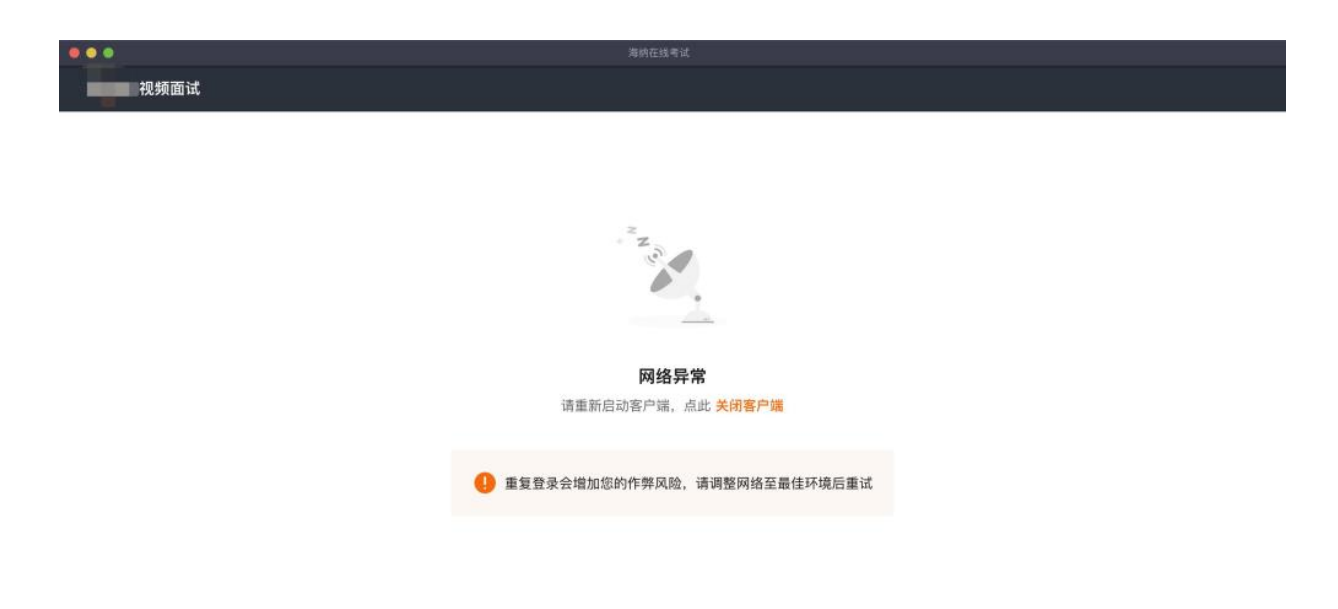

考生遇到网络异常或者断网的情况时,请重新启动客户端,会显示如上界面,点击"关闭客户端"后,从锁屏状态下解除并关闭客户端。重复登录会增加您的作弊风险,请调整网络至最佳环境后重试

## 当考生连接多个屏幕时

| 视频面试 |                                                                                                    | : 王小船 距离考试结束<br>01:41:30 |
|------|----------------------------------------------------------------------------------------------------|--------------------------|
|      | 1/2<br>[回答题] 5分<br>请问你对当前就业环境有哪些思考?<br>現著 <b>BIUO</b> ::::ロ図図、ち ct                                                                               |                          |
|      | <ul> <li>● 上传耕件 ① 上传手机制件 **</li> <li>● 检测到连接多显示器, 请先断开</li> <li>● 检测到连接多显示器, 请先断开</li> <li>● 能测的差征或结。</li> <li>● 能动的发作显示失效、请 点值成处 用新台</li> </ul> |                          |
|      | 改起答題作 ∧ ● 已答 □ 未答 □ 标记 □ 当前<br>1 2                                                                                                    |                          |
|      |                                                                                                    |                          |

考试过程中当系统检测到考生连接扩展显示器时,会弹窗如上图提示:检测到连接多显示器, 请断开重试,考生需立即断开外接屏幕,断开后,点击"重试"按钮,关闭弹窗

## 当考生摄像头异常或中断时

|      |                          |                      |       | 试得私家               |   |            |            |        |                    |
|------|--------------------------|----------------------|-------|--------------------|---|------------|------------|--------|--------------------|
| 视频面试 |                          |                      |       |                    |   | 8 Q        |            | 考生:王小船 | 距离考试结束<br>01:41:30 |
|      |                          |                      |       |                    |   |            | 1/2        |        |                    |
|      | [问答题] 5分                 |                      |       |                    |   |            |            |        |                    |
|      | 请问你对当前就业环境               | 有哪些思考?               |       |                    |   |            |            |        |                    |
|      | 段落・                      | BI                   | 9     | 2                  |   |            |            |        |                    |
|      |                          |                      |       | 检測到主摄像头断开,请重新开启    |   |            |            |        |                    |
|      | 上传附件 土上传<br>有添加的文件显示失限。请 | 等机附件 * 5<br>点击此处 加新山 |       |                    |   | :影响您的考试成绩。 | <b>T-H</b> |        |                    |
|      | ● 标记一下                   |                      | 摄像头设备 | FaceTime HD Camera | ~ |            |            |        |                    |
|      | 收起答题卡 ~<br>1 2           |                      |       | ∎ia                |   | ■ 已答 □ 未答  | □ 柿记 □ 当前  |        |                    |
|      |                          |                      |       |                    |   |            |            |        |                    |
|      |                          |                      |       |                    |   |            |            |        |                    |

考试过程中当系统监测到摄像头不存在(如拔掉外接摄像头),会暂停考试,弹窗提示:检测 到主摄像头断开,请重新连接,考生需重连摄像头设备,并下拉选择需要使用的设备,点击 "重试",关闭弹窗

## 当考生第二机位异常或中断时

| ● ● ●       |  |
|-------------|--|
| <b>視频面试</b> |  |
|             |  |

考试过程中当系统监测到第二机位无画面时,弹窗提示:检测到第二机位断开,请重新开启, 考生需重新扫码并连接设备,当画面恢复后,点击"重试",关闭弹窗

## 电脑设备摄像头和麦克风权限开启

#### Mac 电脑

1. 打开系统便好设置 > 点击

| •••                | $\langle \rangle$ | ⅲ 系统偏          | 好设置               |              |         | Q 搜索       |                     |
|--------------------|-------------------|----------------|-------------------|--------------|---------|------------|---------------------|
| 9                  | Apple ID、媒体       | 本与 App Store   |                   |              |         |            | Apple ID            |
| Start Using i      | Cloud             |                |                   |              |         |            | 详细信息                |
| <b>通</b> 用         | 桌面与<br>屏幕保护程序     | 程序坞与<br>菜单栏    | 调度中心              | Siri         | Q<br>聚焦 | ●<br>语言与地区 | <b>建</b><br>通知与专注模式 |
| <ul><li></li></ul> | ◎                 | 用户与群组          | 前功能               | 一次<br>屏幕使用时间 | 扩展      | 安全性与隐私     | ]                   |
| ()<br>软件更新         | 网络                | <b>秋</b><br>蓝牙 | <b>()))</b><br>声音 | 键盘           | 触控板     | 。鼠标        | 显示器                 |
| 打印机与扫描仪            | 电池                | (17)<br>日期与时间  | <b>《</b><br>共享    | (1) 时间机器     | 启动磁盘    |            |                     |

2. 点击【隐私】 > 找到摄像头和麦克风选项

|                         | 通用 文件保险箱 防火墙    | 隐私              |
|-------------------------|-----------------|-----------------|
| ✓ 定位服务                  | ✓ 启用定位服务        |                 |
| ▲ 通讯录                   | 允许卜面的App和服务做    | 用定您的位置。         |
| <sup>500</sup><br>17 日历 | Google          | Chrome          |
| 提醒事项                    | ☑ 💋 iWifi 测     | 速侠              |
| 🜸 照片                    | ☑ 💽 Siri与呀      | ī写              |
| ■ 摄像头                   | 🗆 🥭 天气          |                 |
| ● 麦克风                   | ◀ 表示有 App 在过去 2 | 24小时内使用过您的位置信息。 |
| 山 语音识别                  |                 |                 |
| ( 補助功能                  |                 | 关于定位服务与隐私       |
|                         |                 |                 |
| 点按锁按钮以进行更改。             |                 | 高级              |
|                         |                 |                 |

3. 点击 📃 图标输入系统密码解锁

| •••                                   | < >   |      | 安全性与 | <b>5</b> 隐私 |                     | Q 搜索      |
|---------------------------------------|-------|------|------|-------------|---------------------|-----------|
|                                       |       |      | 通用   | 文件保险箱       | 防火墙  隐私             |           |
| ۶ 🔁                                   | 定位服务  |      |      | 允许下面的       | App访问您的摄像头。         |           |
| <b>(</b> )                            | 通讯录   |      |      | <b>Z</b>    | Wondershare UniCon  | verter 14 |
| 17                                    | 日历    |      |      | 0           | 钉钉                  |           |
| ŧ 📑                                   | 提醒事项  |      |      | <b>v</b> -  | 终端                  |           |
| · · · · · · · · · · · · · · · · · · · | 照片    |      | _    | <b>v</b> 🛞  | VideoProc Converter |           |
|                                       | 摄像头   |      |      |             |                     |           |
|                                       | 麦克风   |      |      |             |                     |           |
| i in the                              | 语音识别  |      |      |             |                     |           |
|                                       | 辅助功能  |      | /    |             |                     |           |
|                                       | /     |      |      |             |                     |           |
| 点按锁                                   | 锁按钮以进 | 行更改。 |      |             |                     | 高级 ?      |

4. 找到谷歌浏览器并勾选,然后重启浏览器即可

|                      | ▲性与隐私 Q 搜索         |
|----------------------|--------------------|
| 通                    | 用 文件保险箱 防火墙 隐私     |
| <mark> 一</mark> 定位服务 | 允许下面的 App 访问您的摄像头。 |
| 通讯录                  | در ب               |
| 17 日历                | Screen Record It   |
| 提醒事项                 | Google Chrome      |
| ● 照片                 | ☑ 🔍 企业微信           |
| 摄像头                  | ☑ 🐼 腾讯会议           |
| ● 麦克风                |                    |
| •••• 语音识别            |                    |
| 前 辅助功能               |                    |
|                      |                    |

备注:麦克风权限开启为同样的操作

## Windows 电脑

#### 摄像头权限开启:

1. 打开电脑,点击左下角的开始

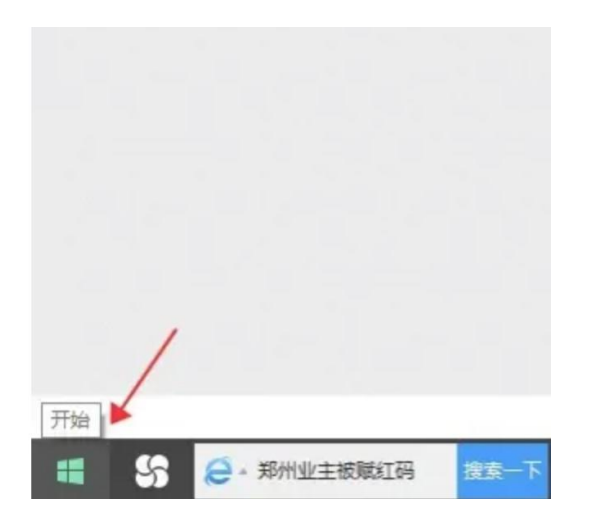

#### 2. 选择设置

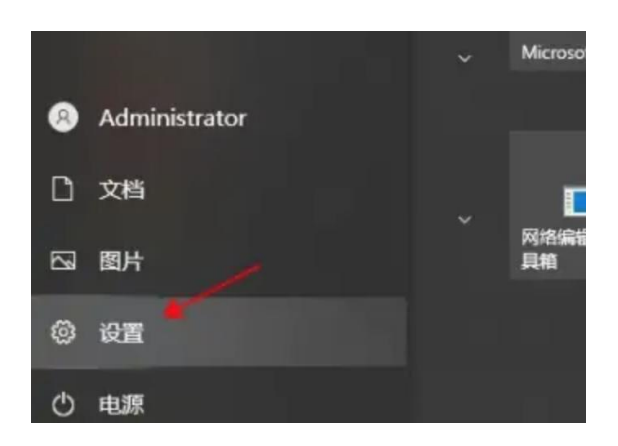

3. 电脑进入 Windows 设置界面

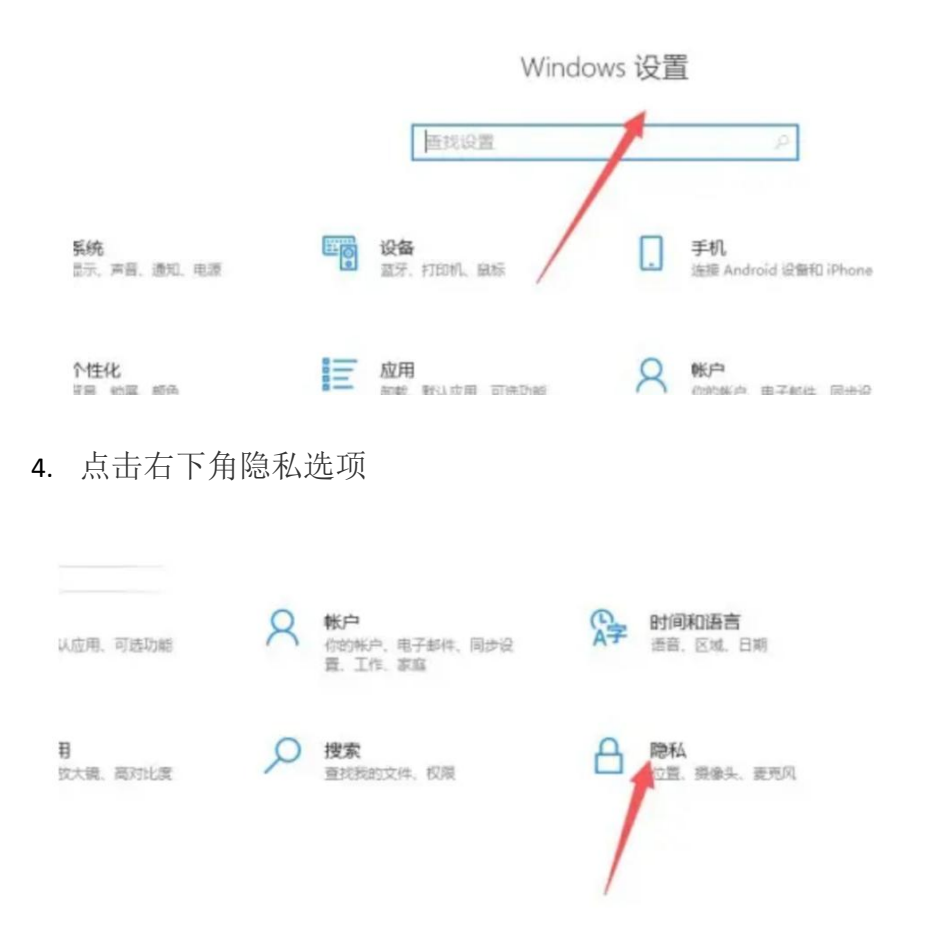

5. 第三步找到允许应用访问你的相机功能开启即可。

| P | 允许访问此设备上的相机                                                                              |
|---|------------------------------------------------------------------------------------------|
|   | 如果允许访问,使用此设备的用户将能够选择其应用是<br>此页面上的设置访问相机。如果拒绝访问,则会阻止 N<br>Store 应用和大多数桌面应用访问相机(不会阻止 Windo |
|   | 此设备的相机访问权限已打开                                                                            |
|   | 更改                                                                                       |
|   | 允许应用访问你的相机                                                                               |
|   | 如果允许访问,你可以使用此页面上的设置选择哪些应<br>你的相机。如果拒绝访问,则会阻止应用访问你的相机<br>Windows Hello)。                  |
|   |                                                                                          |

#### 麦克风权限开启

1. 打开电脑,点击左下角的开始

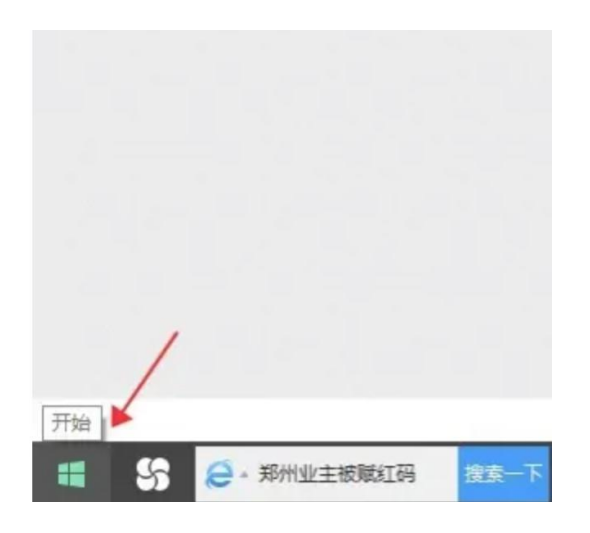

2. 选择设置

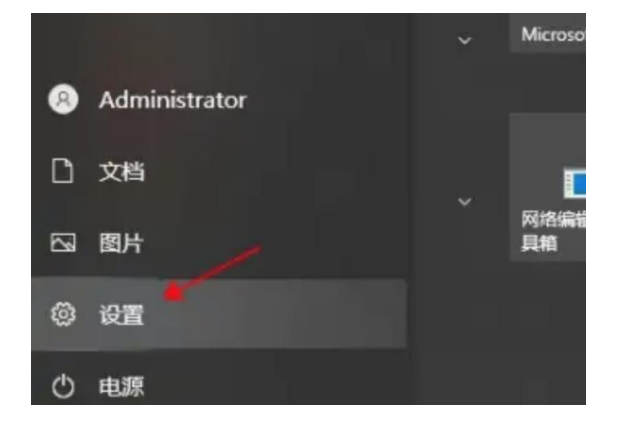

3. 电脑进入 Windows 设置界面

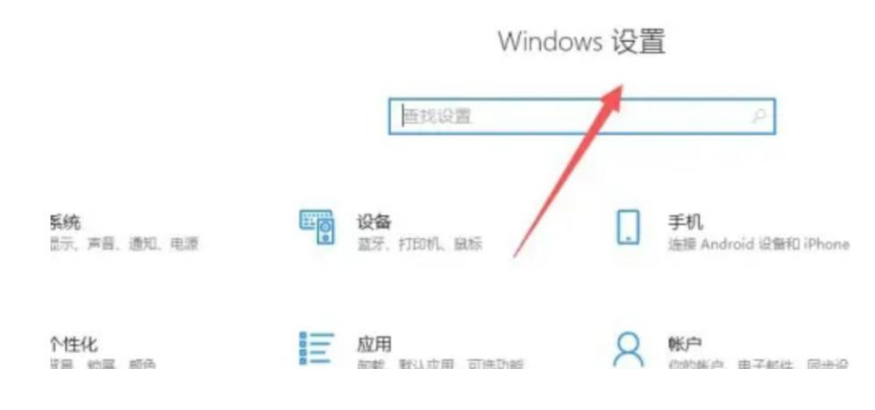

4. 点击右下角隐私选项

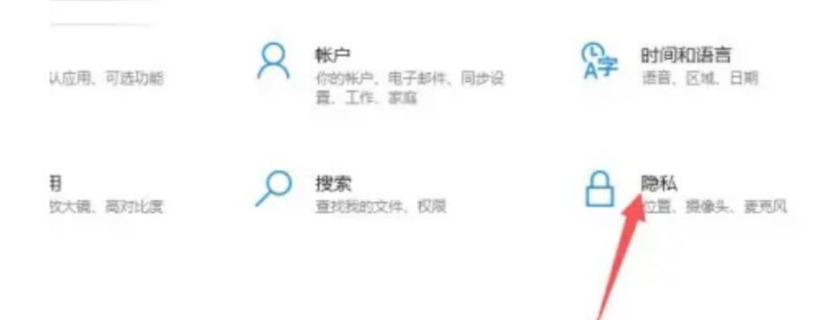

5. 选择左侧麦克风

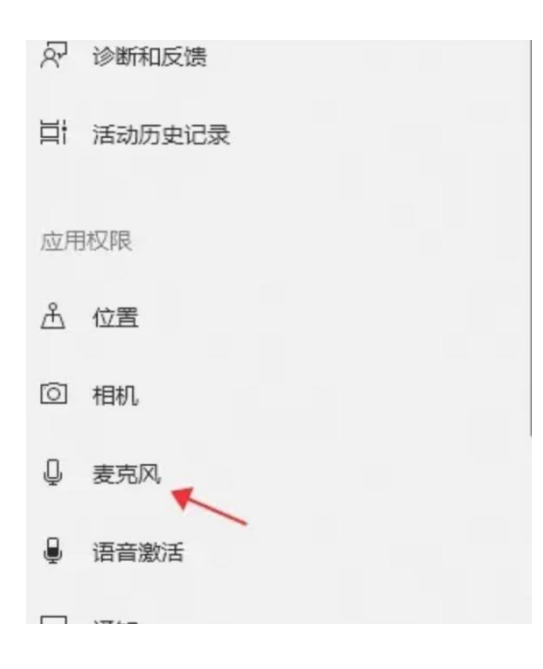

6. 选择允许应用访问你的麦克风,开启后面的按钮即可

#### Sc/U/W

#### 允许访问此设备上的麦克风

如果允许访问,则使用该设备的用户将可以使用该页面上的设置来选择其 应用是否能够访问麦克风。如果拒绝访问,则会阻止 Windows 功能、 Microsoft Store 应用和大多数桌面应用访问麦克风。

#### 此设备的麦克风访问权限已打开

更改

#### 允许应用访问你的麦克风

如果允许访问,你可以使用此页面上的设置来选择哪些应用可以访问你的 麦克风。如果拒绝访问,则会阻止应用访问你的麦克风。

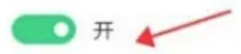

当此页面上的设置为"关"时,某些桌面应用可能仍能够访问你的麦克风。 了解原因